# Modernize your eProcurement process with eBonds

Presented by:

Lisa Deatherage Director of Sales & Marketing

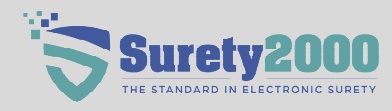

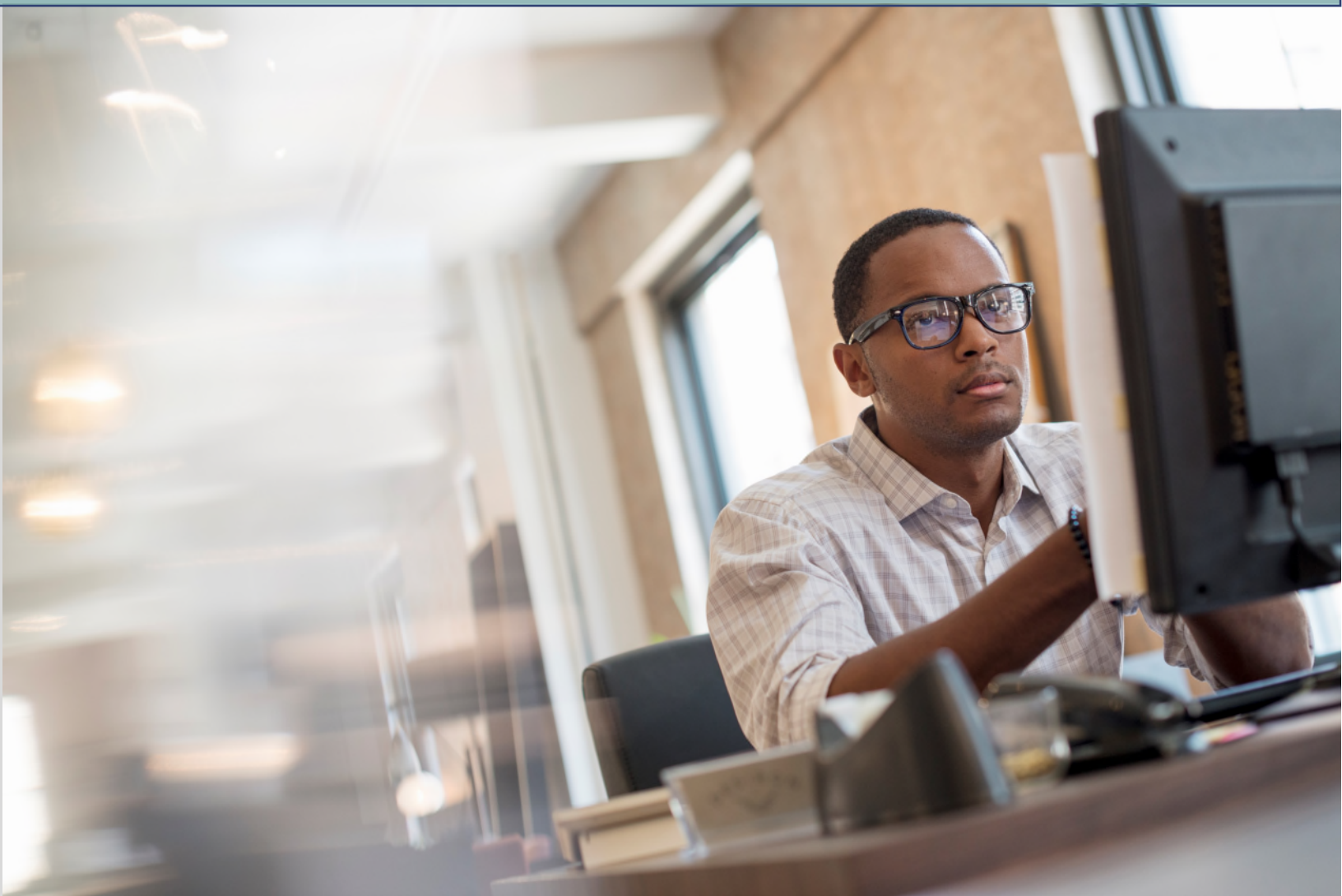

## What is Digital Surety and an eBond?

An Electronic Surety bond (eBond) replicates the bond execution process and delivers the form electronically through a Web-based Environment.

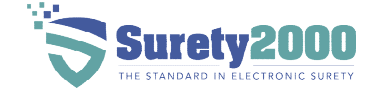

## What is the purpose of an eBond?

The purpose of an electronic surety bond is to provide financial security and assurance to project owners and other stakeholders that a contractor will fulfill their obligations. It is a digital version of a traditional surety bond that offers improved efficiency and convenience.

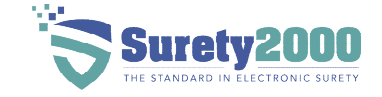

## **History of Surety Bonds**

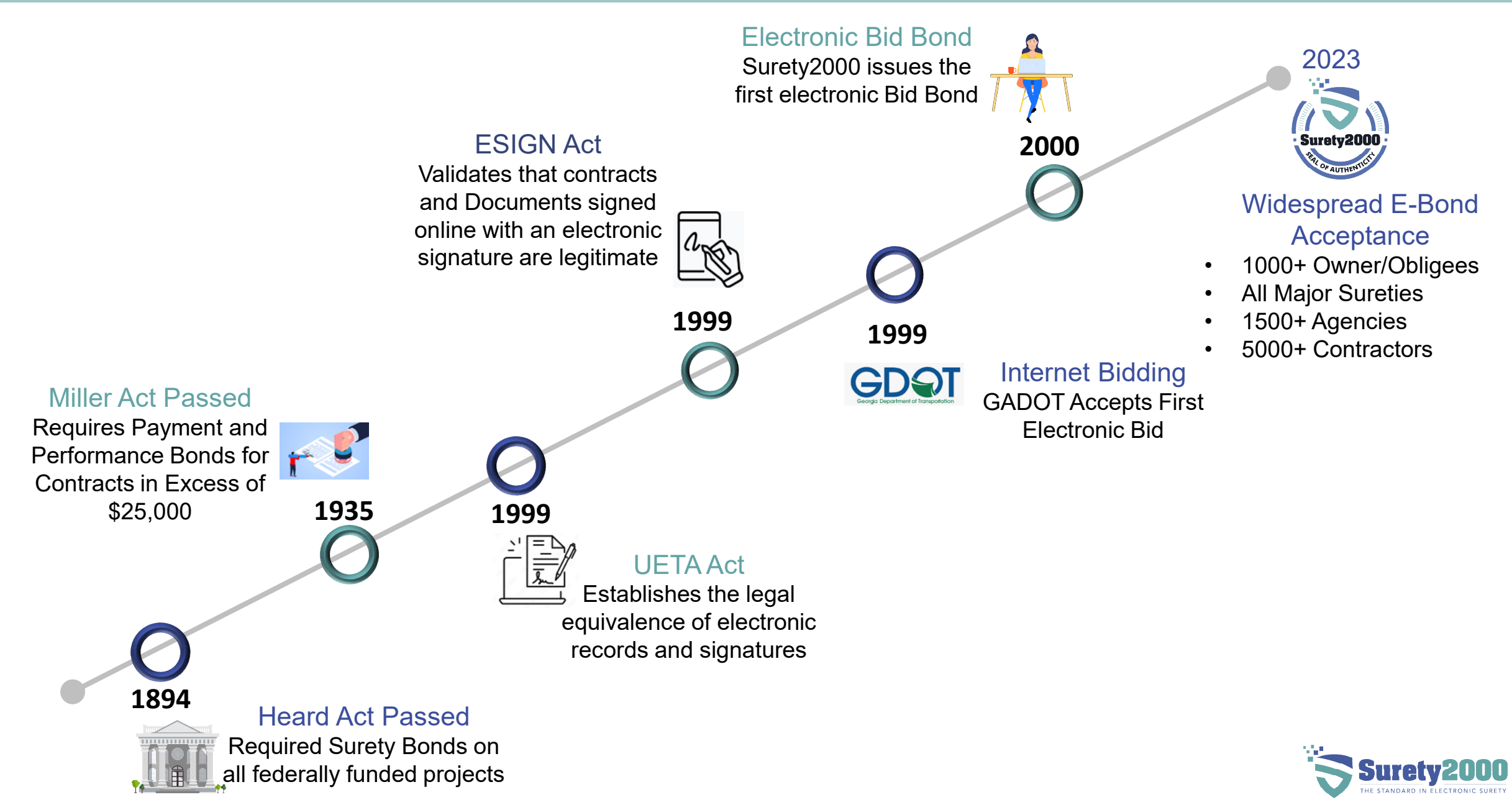

## What makes an eBond legal and enforceable?

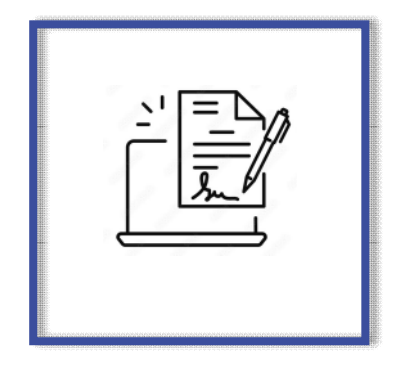

#### **UETA and ESign Act**

Neither a signature nor a record may be denied legal effect solely because it is in electronic form.

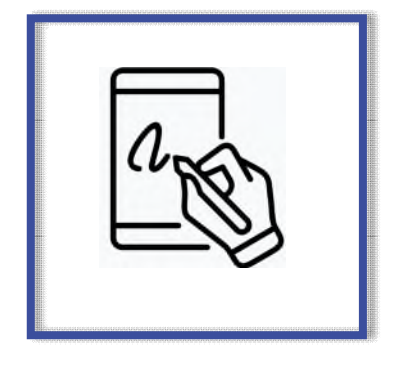

#### **Digital Signatures**

All parties digitally sign the bonds with an electronic audit log of the transaction

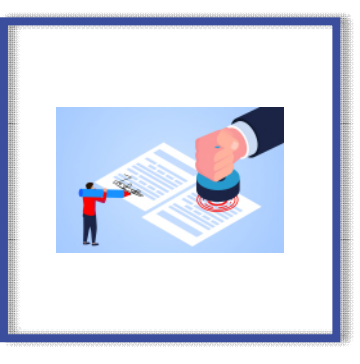

#### Consent

All parties consent to do business electronically when registering with an electronic surety bond platform.

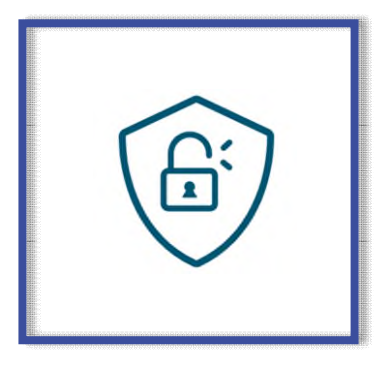

#### Unalterable

All documents and signatures are saved in a secure manner that cannot be altered after execution.

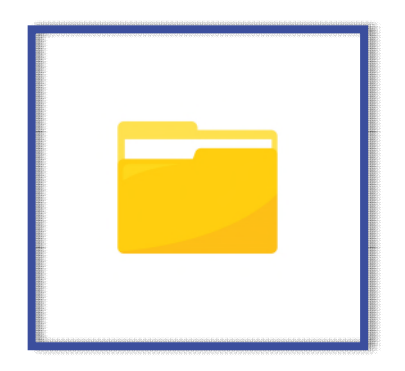

#### Retention

All parties involved have access to the document via a secure web-based platform.

## How is an eBond created and submitted?

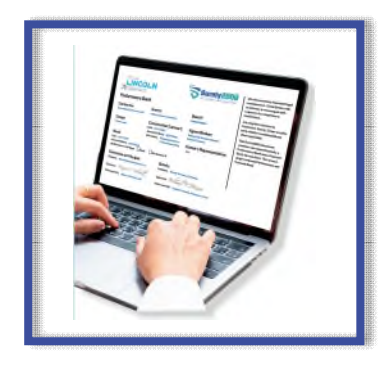

#### **Digital Bond Created**

The insurance agent logs into a secure website and creates the bond form for the Owner/Obligee

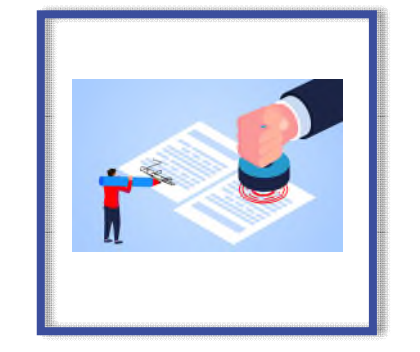

#### **Digital Power of Attorney**

The digital power of attorney uploaded and authorized by the surety is attached to the digital bond created.

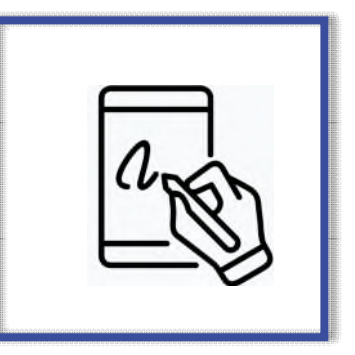

#### **Digital Signature**

All parties required to sign the bond will add their digital signature.

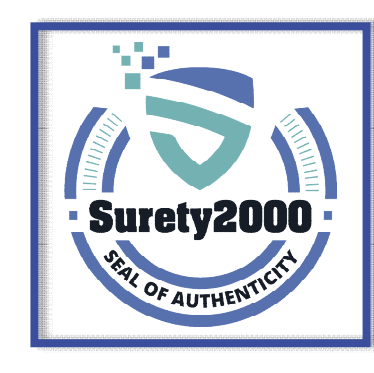

#### **Bond Executed**

An electronic surety bond is created with a unique bond number and digital staple.

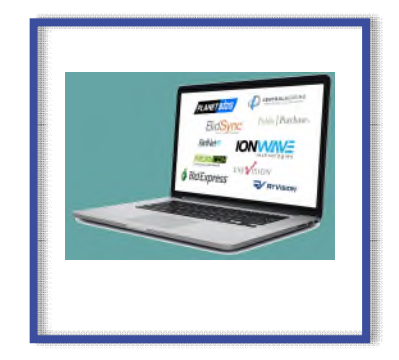

#### Delivery

The surety bond is delivered to the Gov't entity via eProcurement integration or by logging into the eBond platform.

## eBidding and eProcurement Integrations

- Easily Integrated into existing ebidding or eProcurement platform
- Optional data verification prior to bid submission available.
- Secure and unalterable delivery of surety bonds

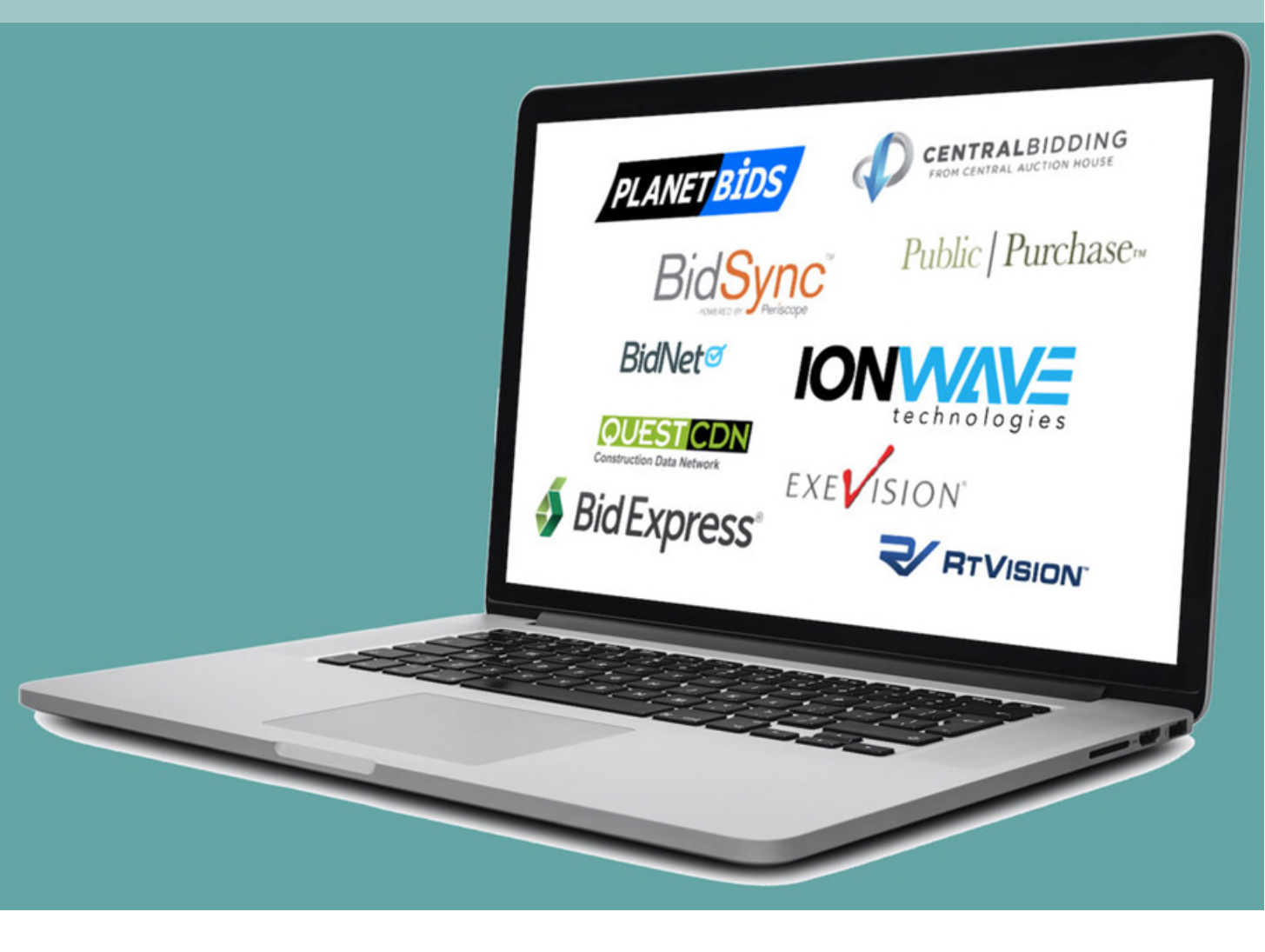

## **Electronic Surety Bond Execution Demo**

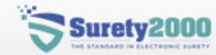

#### Login

| Your Email   |       |  |
|--------------|-------|--|
| Your Passwor | d     |  |
|              | Login |  |

You can register by calling 800-660-3263 or by clicking any of the links below. New Insurance Carrier Registration New Agency/Broker Registration New Owner/Obligee Registration New Contractor Registration

## **User Clicks Bonds – Create Bond**

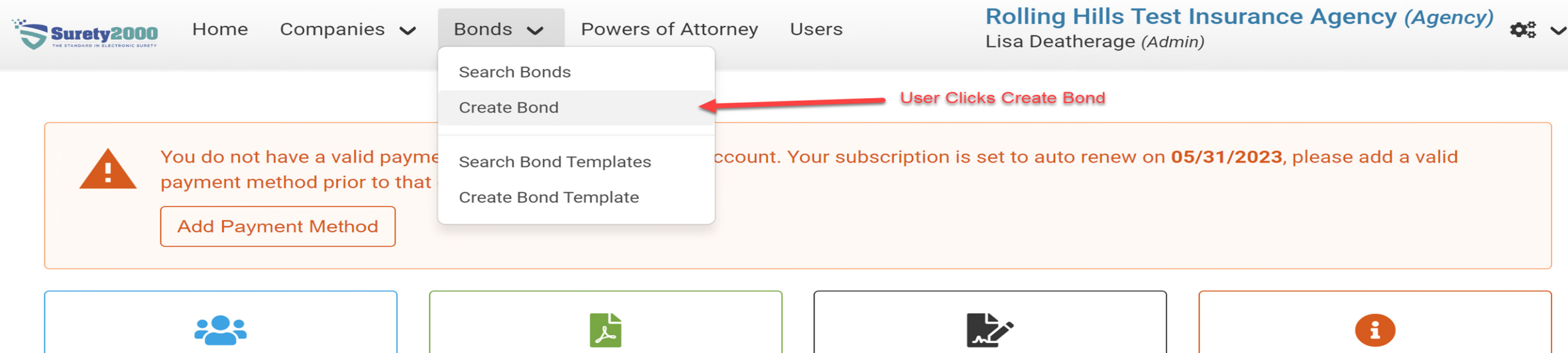

Users Bond Templates Bonds Activity Log

#### Latest Bond Activity

|              | Bond #                                         | Name                                                            | Last Updated                |
|--------------|------------------------------------------------|-----------------------------------------------------------------|-----------------------------|
|              | SMO05035372<br>Executed                        | Bid Bond in Accordance with Contract Specifications<br>Bid Bond | 05/03/2023 10:00 AM         |
|              | SM005025473<br>Executed                        | Bid Bond in Accordance with Contract Specifications<br>Bid Bond | 05/02/2023 04:15 PM         |
| nttps://dash | SM005027155<br>board.surety2000.com/#/bond/new | Bid Bond in Accordance with Contract Specifications             | 05/02/2023 02:48 F Chat now |

## **User Completes Bond Details Section**

| Surety2000<br>The standard in electronic surety     | Home        | Companies 💊             | 🖌 Bonds 🥆                  | Powers of                        | Attorney                       | Users                                         | Rolling Hills<br>Impersonating | <b>s Test</b><br>: Brian F | Insurand<br>Fountain (A       | <b>ce Agency (Agency</b><br>Admin)                | /) 🌣 · |
|-----------------------------------------------------|-------------|-------------------------|----------------------------|----------------------------------|--------------------------------|-----------------------------------------------|--------------------------------|----------------------------|-------------------------------|---------------------------------------------------|--------|
|                                                     |             |                         |                            |                                  |                                |                                               |                                |                            |                               |                                                   |        |
|                                                     |             |                         |                            |                                  |                                |                                               |                                |                            |                               |                                                   |        |
|                                                     |             |                         |                            |                                  |                                |                                               |                                |                            |                               |                                                   |        |
|                                                     |             |                         |                            |                                  |                                |                                               |                                |                            |                               |                                                   |        |
|                                                     |             |                         |                            |                                  |                                |                                               |                                |                            |                               |                                                   |        |
|                                                     |             |                         |                            |                                  |                                |                                               |                                |                            |                               |                                                   |        |
| Principal i                                         |             | + Add Principal         | Surety Comp                | oany i                           |                                | Power of Attorney                             |                                |                            | Project Ov                    | wner/Obligee                                      |        |
| Principal i                                         | ing Test Co | + Add Principal         | Surety Comp                | <b>bany (i</b><br>rican Insurand | c 🗸                            | <b>Power of Attorney</b><br>Great American II | nsuranc                        | •                          | <b>Project Ov</b><br>Texas De | wner/Obligee<br>epartment of Tra                  | •      |
| Principal i<br>All or Noth<br>Bond Type             | ing Test Co | + Add Principal         | Surety Comp<br>Great Ameri | <b>bany (j</b><br>rican Insurand | c 👻<br>Bond Form               | <b>Power of Attorney</b><br>Great American II | nsuranc                        | •                          | <b>Project Ov</b><br>Texas De | wner/Obligee<br>epartment of Tra                  | •      |
| Principal i<br>All or Noth<br>Bond Type<br>Bid Bond | ing Test Co | + Add Principal<br>onst | Surety Comp<br>Great Ameri | oany i<br>rican Insurand         | c ♥<br>Bond Form<br>Select a B | <b>Power of Attorney</b><br>Great American II | nsuranc                        | •                          | Project Ov<br>Texas De        | wner/Obligee<br>epartment of Tra<br>Load Bond For | ►      |

## **User Completes General Information Section**

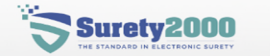

Companies 🗸 Home

Powers of Attorney Users

Rolling Hills Test Insurance Agency (Agency) Impersonating: Brian Fountain (Admin)

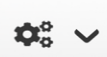

#### Texas Department of Transportation Bid Bond Form

| Principal                             | Owner/Obligee                      | Surety                           |
|---------------------------------------|------------------------------------|----------------------------------|
| All or Nothing Test Construction, LLC | Texas Department of Transportation | Great American Insurance Company |
| 10001 N. Cedar Rd.                    | 125 E. 11th St                     | 301 E Fourth Street              |
| Cedar Rapids, IA, 52401               | Austin, TX, 78701                  | Cincinnati, OH, 45202            |
| US                                    | US                                 | US                               |
| 800-660-3263                          | 512-416-2497                       | 513-369-3887                     |

| i | Bond Details | Gen |
|---|--------------|-----|
|---|--------------|-----|

**Ø** Documents

Notes

#### neral Information

Bonds 🗸

| Bond Number *         | Bid Date *      | Estimated Contract Price |  |
|-----------------------|-----------------|--------------------------|--|
| STX05046769           | Click to select | \$ 0                     |  |
| Project Description * |                 |                          |  |
| ject Description *    |                 |                          |  |
|                       |                 |                          |  |
|                       |                 |                          |  |
|                       |                 |                          |  |
|                       |                 |                          |  |
|                       |                 |                          |  |

## **User Completes Bid Bond Details Section**

| Surety2000 Home C | ompanies 🗸 🛛 Bonds 🗸                                                       | Powers of Atto                      | orney Users                                        | Rolling Hills Test In<br>Impersonating: Brian Fo | nsurance Agency (Agency)     |
|-------------------|----------------------------------------------------------------------------|-------------------------------------|----------------------------------------------------|--------------------------------------------------|------------------------------|
|                   | Bid Bond Details                                                           | ;                                   |                                                    |                                                  |                              |
|                   | Bid Security %                                                             | Bid Secu%\$0                        | ırity Max                                          | <b>Contractor Vendor ID</b><br>12456             | Contract ID Number<br>STX989 |
|                   | Bid Security Amount Spe<br>(2%) of the engineer's e<br>dollars (\$100,000) | elled Out *                         | to the nearest one t                               | thousand dollars (\$1,000), not to               | exceed one hundred thousand  |
|                   | Supplemental Bo<br>Attorney in Fact Signatur<br>Brian Fountain (Attorney   | ond Form De<br>re ★<br>y in Fact) ➤ | etails<br>Surety State of In<br>Abbreviation<br>TX | corporation - Use                                |                              |
|                   |                                                                            |                                     |                                                    |                                                  |                              |

## **User Submits Bond for Signature**

| Surety2000 Home | Companies V Bonds V Powers of Atte                                                              | orney Users Im                                          | olling Hills Test Insurance Agency (Agency)<br>appersonating: Brian Fountain (Admin) |
|-----------------|-------------------------------------------------------------------------------------------------|---------------------------------------------------------|--------------------------------------------------------------------------------------|
|                 | Dia occurry Amount opened out                                                                   |                                                         |                                                                                      |
|                 | (2%) of the engineer's estimate, rounded dollars (\$100,000)                                    | d to the nearest one thousand de                        | ollars (\$1,000), not to exceed one hundred thousand                                 |
|                 |                                                                                                 |                                                         |                                                                                      |
|                 |                                                                                                 |                                                         |                                                                                      |
|                 | Supplemental Bond Form D                                                                        | etails                                                  |                                                                                      |
|                 | Supplemental Bond Form D<br>Attorney in Fact Signature *                                        | etails<br>Surety State of Incorporatior                 | n - Use                                                                              |
|                 | Supplemental Bond Form D<br>Attorney in Fact Signature *<br>Brian Fountain (Attorney in Fact) V | etails<br>Surety State of Incorporation<br>Abbreviation | n - Use                                                                              |

## **User Confirms data before execution**

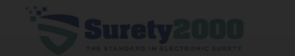

e Companies 🗸 Bonds 🗸 Pow

of Attorney User

Rolling Hills Test Insurance Agency (Agency) Impersonating: Brian Fountain (Admin)

ora occurry ranoura openea out

(2%) of the engineer's estimate, rounded to the nearest one thousand dollars (\$1,000), not to exceed one hundred thousand dollars (\$100,000)

> By executing this bond I hereby acknowledge that I have reviewed the bond, power of attorney, and all other attached documents associated with this bond for accuracy and in a format acceptable to all parties of this bond.

> > Cancel OK

Submit For Signatures

© Surety 2000

## **Digital Signature Wizard opens**

| 676867_final_8    | 3356KhBpny (0 of 1 required      | d field completed)                                           | う c <sup>2</sup> 100% <del>-</del> ( |              | * | <b>\$</b> - ( | Decline | Close                                                                                                    | Finish                                            |
|-------------------|----------------------------------|--------------------------------------------------------------|--------------------------------------|--------------|---|---------------|---------|----------------------------------------------------------------------------------------------------|---------------------------------------------------|
| START             |                                  | Hi, bfantana@r                                               | hinsurance.com (P                    | ×            |   |               |         | Page                                                                                                    | 1 of 1                                            |
|                   |                                  | signnow@surety20<br>sign this in one plac<br>Select language | 000.com has invited you to fil<br>e. | out and      |   |               |         |                                                                                                    |                                                   |
|                   | Bid Bond in Accord<br>Texas Depa | English                                                      | Get                                  | •<br>Started |   |               |         | Anna and an anna anna anna anna anna ann                                                                                                    | Ningt Spans                                       |
| STX05046769       | All or Nothing Test              | Construction, LLC                                            |                                      |              |   |               |         | Amount of Bal Stacking Biol Stacking In<br>Book Smarth of Stacking In<br>Book Smarth of Stacking By<br>Assembly Stacking Stacking Stacking<br>These all Starts by Shart Spaces                 | Annun Ed Staurig Honorago<br>Annun Honoragi Agang |
| Bond Numbe        | r Principal Name                 | 9                                                            |                                      |              |   |               |         | Corporation Auto-organization and the above and<br>hard and think sound unto the above and<br>agrees to varies the analysis of Phous defension<br>is a third party beneficiary of the value of | of the State of                                   |
| 10001 N. Cedar Ro | I., Cedar Rapids, IA, 52401, US  |                                                              |                                      |              |   |               |         |                                                                                                    |                                                   |
|                   | Principal Address                |                                                              | Principal Signa                      | iture        |   |               |         |                                                                                                    |                                                   |
| Texas Department  | of Transportation                | 125 E.                                                       | 11th St, Austin, TX, 78701, US       |              |   |               |         |                                                                                                    |                                                   |
| Owner/Oblige      | ee Name                          | Owne                                                         | er/Obligee Address                   |              |   |               |         |                                                                                                    |                                                   |
|                   |                                  |                                                              |                                      |              |   | -             |         | Chat now                                                                                                    | Ç                                                 |

## User Clicks Signature Field to Sign the bond

|      | 000 Home Companie                                                                                                    | es 🗸 🛛 Bo                                 | onds 🗸 Powers        | of Attorney U      | sers             | Rolling Hills Te<br>Impersonating: Bria | e <mark>st Insurance Agency (Ag</mark><br>an Fountain ( <i>Admin</i> ) | lency) ✿° ∽ |
|------|----------------------------------------------------------------------------------------------------|-------------------------------------------|----------------------|--------------------|------------------|-----------------------------------------|------------------------------------------------------------------------|-------------|
|      | 05-18-2023                                                                                                    |                                           | Great American Insur | ance Company of    | 12456            |                                         |                                                                        |             |
|      | Bid Date                                                                                                    |                                           | Surety               |                    | Contractor Ve    | ndor ID Number                          |                                                                        |             |
|      |                                                                                                    |                                           |                      |                    |                  |                                         |                                                                        |             |
|      | STX989                                                                                                    |                                           |                      |                    |                  |                                         |                                                                        |             |
|      | Contract ID Number                                                                                                    |                                           |                      |                    |                  |                                         |                                                                        |             |
|      | Road Construction in the City                                                                                          | of Dallas                                 |                      |                    |                  |                                         |                                                                        |             |
|      | Description of Job                                                                                                    |                                           |                      |                    |                  |                                         |                                                                        |             |
|      | (2%) of the engineer's estimate, round<br>nearest one thousand dollars (\$1,000<br>exceed one hundred thousand dollars | ded to the<br>)), not to<br>; (\$100,000) |                      |                    | 2%               |                                         |                                                                        |             |
|      | Amount of Bid Security                                                                                                 | /                                         | Bid Security Ma      | ximum              | Bid Security P   | ercentage                               |                                                                        |             |
|      | Brian Fountain                                                                                                    | Attorney-in                               | -Fact                | Rolling Hills Test | Insurance Agency |                                         |                                                                        |             |
|      | Bond Entered                                                                                                    | l and Execu                               | ited By              |                    | Primary Agency   | /                                       |                                                                        |             |
| NEXT | Sigr                                                                                                    | ature Field                               |                      |                    |                  |                                         |                                                                        |             |
|      | Attorney-In                                                                                                    | -Fact Signa                               | ture                 |                    |                  |                                         | ~                                                                      |             |

### **User Clicks Finish**

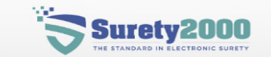

Companies  $\checkmark$ Home

Bonds 🗸

Powers of Attorney Users Rolling Hills Test Insurance Agency (Agency) Impersonating: Brian Fountain (Admin)

11

| STX989                                                                              |                  |                 |                         |
|-------------------------------------------------------------------------------------|------------------|-----------------|-------------------------|
| Contract ID Number                                                                  |                  |                 |                         |
| Road Construction in the City of I                                                  |                  |                 |                         |
| Description of Job                                                                  | othe             |                 |                         |
| nearest one thousand dollars (\$1,000), no exceed one hundred thousand dollars (\$1 | t to<br>00,000)  |                 | 2%                      |
| Amount of Bid Security                                                              | Bid Security     | Maximum         | Bid Security Percentage |
| Brian Fountain                                                                      | Attorney-in-Fact | Rolling Hills 1 | est Insurance Agency    |
| Bond Entered ar                                                                     | nd Executed By   |                 | Primary Agency          |
| Brian SFau                                                                          | tana             |                 |                         |
|                                                                                     | ct Signature     |                 |                         |

© Surety 2000

## The Bond has been Executed

Users

| <b>STX05046769</b> Bid Bor<br>Created on 05/04/2023 11:55 AM                                                                     | nd                                                                                                    |                                                         |
|----------------------------------------------------------------------------------------------------|----------------------------------------------------------------------------------------------------|---------------------------------------------------------|
| <b>Principal</b><br>All or Nothing Test Construction, LLC<br>10001 N. Cedar Rd.<br>Cedar Rapids, IA, 52401<br>US<br>800-660-3263 | Owner/Obligee<br>Texas Department of Transportation<br>125 E. 11th St<br>Austin, TX, 78701<br>US<br>512-416-2497 | Surety<br>Great A<br>301 E F<br>Cincinn<br>US<br>513-36 |
| Bond Details General In                                                                                                    | formation                                                                                                    |                                                         |

Surety2000

Companies 🗸

Home

Bonds 🗸

Powers of Attorney

at American Insurance Company E Fourth Street cinnati, OH, 45202 -369-3887

Rolling Hills Test Insurance Agency (Agency)

**EXECUTED** 

View Executed & Signed Document

Last updated on 05/04/2023 11:57 AM

Impersonating: Brian Fountain (Admin)

ocuments **Bond Number Bid Date Estimated Contract Price** Notes STX05046769 05/18/2023 12:00 AM \$125,000.00 **Project Description** Road Construction in the City of Dallas **Bid Bond Details** Chat now **Bid Security % Bid Security Max** 

## The contractor will now log in to surety 2000 or ebidding platform and sign their bond

| Surety2000 Home Companies V Bonds Users                     | All<br>Cha                                                                                                    | or Nothing Cor<br>mp B Kind (Admin) | nstruction, LL | .C (Contractor) 🚓 🗸                                                                                                    |   |
|-------------------------------------------------------------|----------------------------------------------------------------------------------------------------|-------------------------------------|----------------|----------------------------------------------------------------------------------------------------|---|
| 549665_final_XYJYosN1rc (1 of 1 required field completed)   | ८ ्रे 160% र छ छ                                                                                                    | * ≎ -<br>■240555                    | Decline        | Close Done                                                                                                    |   |
| 11-17-2021                                                  | SNY11174280                                                                                                    |                                     |                | Page 3 of 3                                                                                                    | 2 |
| IN WITNESS WHEREOF<br>corporate seal to be hereto<br>below. | F, the Principal has hereunto set its hands and, if a corporation has caused it affixed, by its authorized representative or agent, as of the day and year set fort | s<br>h                              |                | <section-header><section-header><section-header><section-header><section-header><text><text><text><text><text><text></text></text></text></text></text></text></section-header></section-header></section-header></section-header></section-header>                                                                                                    |   |
| PRINCIPAL:<br>(SEAL)                                        | All or Nothing Construction, LLC<br>Name of Company<br>Champ B. Kinch                                                                                               |                                     |                |                                                                                                    |   |
|                                                             | Champ B Kind Owner, President   Print Name and Title (Principal)                                                                                                    |                                     |                | and and a second second |   |
|                                                             | ACKNOWLEDGEMENT OF PRINCIPAL                                                                                                    |                                     |                | The second second se    |   |

## The contractor will enter the Bond Number into eBid or eProcurement Platform.

- Bid Bonds will be visible at the time of bid opening by the Gov't entity.
  - Some eBid platforms offer verification points prior to bid submission to reduce bond errors.
- All other bond types will be available immediately upon execution.

## **eBond** Details Page

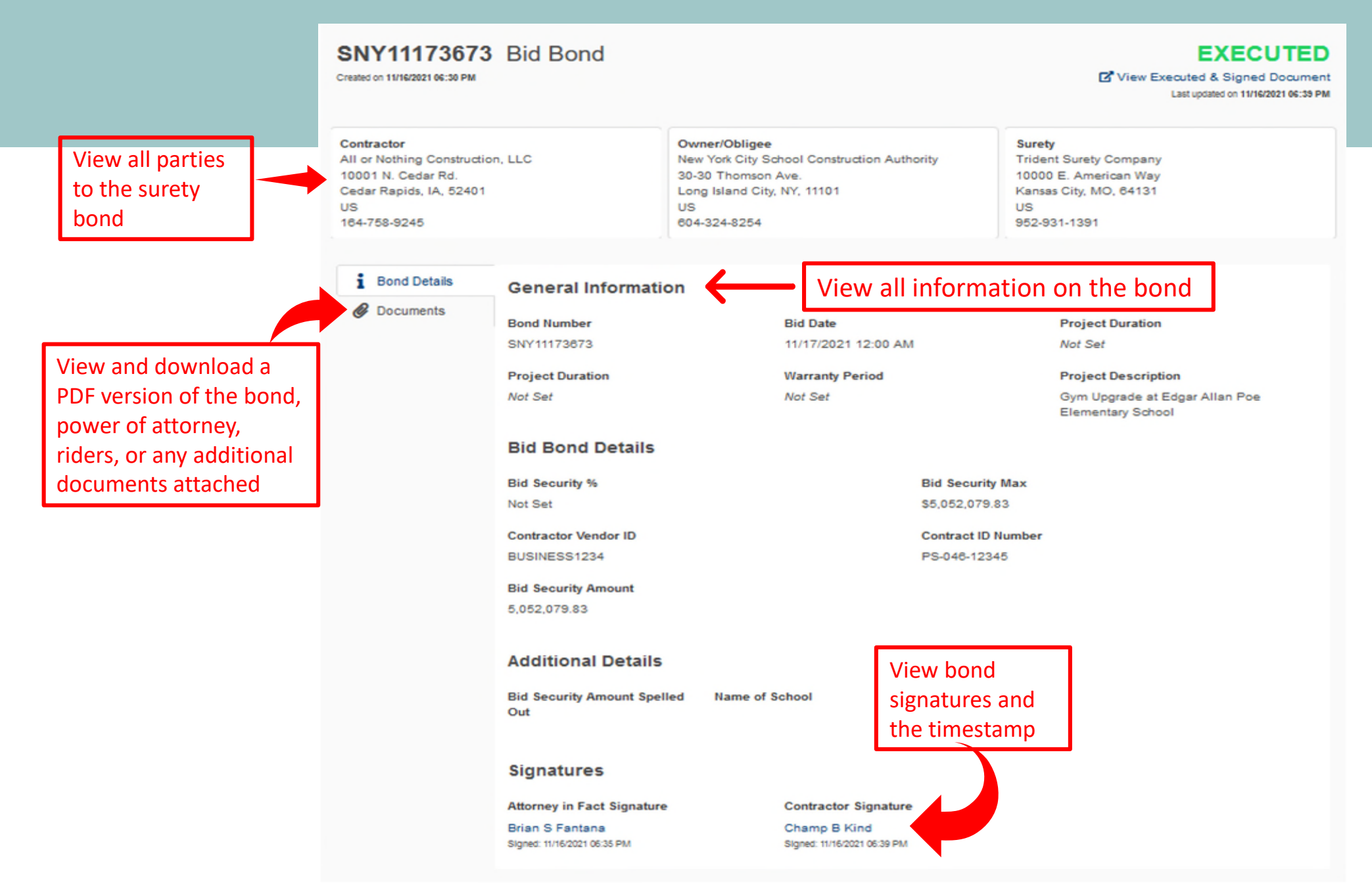

FORM OF BID BOND

APPENDIX C 30-30 THOMSON AVENUE LONG ISLAND CITY, NY 11101

NEW YORK CITY SCHOOL CONSTRUCTION AUTHORITY

BOND #: SNY11174280

SOLICITATION NO .: SCA22- PS-048-12345

#### KNOW ALL MEN BY THESE PRESENTS, that we, the undersigned

All or Nothing Construction, LLC

BUSINESS1234 as principal and

(Bidder's Legal Title)

Atlantic Insurance Company

(Surety's Legal Title)

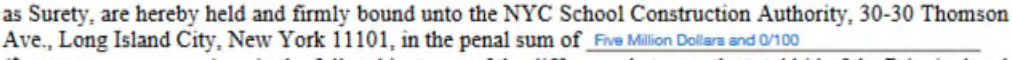

(\$ 500000)), or in the full and just sum of the difference between the total bid of the Principal and the total bid of the Bidder submitting the next lowest bid, whichever sum shall be higher, for the payment of which, well and truly to be made, we hereby jointly and severally bind ourselves, our heirs, executors, administrators, successors and assigns.

The condition of the above obligation is such that whereas the Principal has submitted to the NYC School Construction Authority, 30-30 Thomson Ave., Long Island City, NY 11101, a certain bid, attached hereto and made a part hereof to enter into a Contract in writing for

Gym Upgrøde at Edgar Allan Poe Elementary School

at

Edgar Allan Poe Elementary School

NOW, THEREFORE,

S2K:tPhVwbVDh:649686

(a) If said bid shall be rejected or in the alternate

(b) If said bid shall be accepted and the Principal shall furnish a bond for the faithful performance of said Contract by the Principal, and for the payment of said persons performing labor or furnishing materials in connection therewith, and shall in all other respects perform the agreement created by the acceptance of said bid, then this obligation shall be void, otherwise the same shall remain in force and effect; it being expressly understood and agreed that the liability of the Surety for any and all claims hereunder shall, in no event, exceed the penal amount of this obligation as herein stated.

The Surety, for value received, hereby stipulates and agrees that the obligations of said Surety and said Surety's bond in no way shall be impaired or affected by any extension of time within which the SCA may accept such bid; and said Surety does hereby waive notice of any such extension.

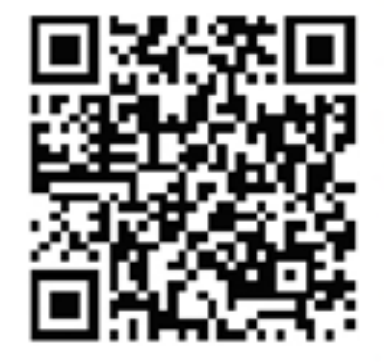

#### S2K:tPhVwbVBh:549665-

APPENDIX C

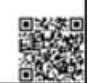

#### TRIDENT SURETY COMPANY

#### Power of Attorney

Atlantic Insurance Company | Black Sea Insurance Company | Orark Indemnily Company Dead Sea Insurance Company | Keys American Insurance Company

Know All by These Presents, that Atlantic Innerance Company, an Indiatia corporation, Black Sea Innerance Company, a New York corporation, Onack Indemnity Company, a Whicoushi corporation, Dead Sea Innerance Company and Keya American Innerance Company corporations of the Comminiversith of Pennsylvania, do each hereby constitute and appoint.

#### **Dran 3 Fentane**

Unimited

each as their true and lawful Atterney in Fact to execute under such designation in their names and to affin their corporate scale to and deliver for and on their behalf as survey theorem or otherwise, bonds and undertakings and other writings obligatory in the name theorem for them buil bonds gives or executed in the course of business, and any universative interrug the survey of the structure of any interruption amending or theory of the structure of the structure of any interruption and other writings.

In WIRSON WIRSON, and ATLANTIC INDURANCE COMPANY, BLACK SEA INDURANCE COMPANY, OZARK INDERNITY COMPANY, DEAD SEA INDURANCE CEMPANY and REYS AMERICAN INDURANCE CEMPANY have each excessed and atended these presents and affined date expression seals on the SIP day of March, 2020.

| Nigamum and Netary Lero Issue Mused |                                                           | Signatures and History here been blazed                                              |  |  |
|-------------------------------------|-----------------------------------------------------------|--------------------------------------------------------------------------------------|--|--|
| STATEOF MERCURE<br>GeorgediaCKSCN   |                                                           |                                                                                      |  |  |
| Chu that 10th day of March, 20      | 10 before me, a Notary Public of Massari, personally care | Fionald ). Regardy and Reich D. Tambard, in my known to by Autotant Servicing and Ve |  |  |

Constants of proteining, and ALTANIC DELEASES COMPANY, BLACK STAR DESEASES COMPANY, OZAKK DESEMBETY COMPANY, DEAD STA DESEASES COMPANY, AND ALTANIC DELEASES COMPANY, AND ALTANIC DELEASES

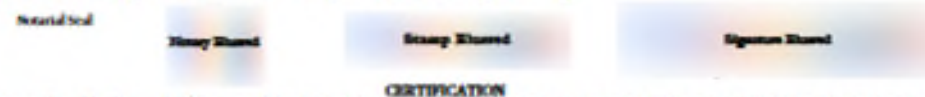

Resolution adopted by the Double of Diversion of ALTANIC DERIGANCE COMPANY, TEACK SEA INSURANCE COMPANY, and OZARK INDEMNITY COMPANY on August 30, 2016; DEAD SEA INSURANCE COMPANY on Devender 11, 2016; and REVS AMERICAN INSURANCE COMPANY on March 20, 2009.

"BECUID, that the following authoritations relate to the concentration for and environments of the Company, of bands, ambriddings, recognizations, contracts and other welling commutations of the Company entered balance commutations (action "Welling Committeen").

- (h) Each of the Chatman, the Treakest and the Vice Presidents of the Company Schereby authorized to execute any Witten Company and on behalf of the Company, and re the soul of the Company or otherwise.
- (b) Bath duty appeared attorney to fact of the Company to hereby anthonned to exercise any Witten Committeent for and on behalf of the Company, under the oral of the Company or otherwise, to the extent that such action to antianzed by the grant of powers provided for to such person's writes appendixest as such actionary to fact.
- (b) Such of the Charman, the President and the Wey President of the Company in hereby automated, for and on held of the Company, encapsed in verting, any preven the atterney indict of the Company with thit power and automative sector, for and on held of the Company, only the world of the Company or otherane, and Wittens Company or otherane, and Wittens Company or otherane, and Wittens Company or otherane, and Wittens Company or otherane, and Wittens Company or otherane, and Wittens Company or otherane, and Wittens Company or otherane, and Wittens Company or otherane, and Wittens Company or otherane, and Wittens Company or otherane, and Wittens Company or otherane, and Wittens Company or otherane.
- (b) Each of the Charman, the President and the Yine President of the Company Indentity authorities, for and on behalf of the Company, to delegate in writing to any other officer of the Company for authority to execute, for and on behalf of the Company, and/or the Company is and on otherwise, such Witten Commitments of the Company are quelled to such writing-delegation, which precidents writing the specific of the Company is and which commitments of the Company is are quelled to such writing-delegation, which precidents writing to any other of Witten Commitments or by quelling the charmalization.
- (4) The agrance of any othery or other person executing any Witten Commitment or Arkygines personal to the Teorkinos, and the soil of the Company, may be affined by Sectorite on such Witten Commitment or Arkyginos.

FURTHER EDUCTION: that the language Resolution shall not be deemed to be an exclusive expension of the powers and authority of efform, employees and other pressus to art for and on befolf of the Company, and such Resolution shall not best or otherwise affect the execute of any such power or authority otherwise validity granted or vested."

L Renald L Bergendy, Anistant September of ALTANIC INSURANCE COMPANY, BLACK SEA INSURANCE COMPANY, OZAEK INDEMNITY COMPANY, DEAD SEA INSURANCE COMPANY and KEYS AMERICAN DOURANCE COMPANY (the 'Companies') do benely certify that

- the foregoing Resolutions adopted by the Board of Directors of the Companies are true, correct and in full force and effect.
- (8) the foregoing Power of Attorney to true, correct and in full form and effect.

Over unler my hand and ands of and Companies at Kanas City, MC, the 11-17-2221

|                                     | Hendia Zharrati                                                                           | Nganan Rassi |
|-------------------------------------|-------------------------------------------------------------------------------------------|--------------|
| SNY11174280<br>Combined: AIC-BSIC-O |                                                                                           | (British     |
| S2KID:tPhVwbVBh549665               | Santra 1170280<br>Contract all back of back talk rev. 11-19<br>Santa 1170 vest tat 542005 |              |

## Why you should make an eBond part of your process

- Contractors can receive their bonds in minutes allowing a more streamlined process to bid more.
- Bid Bonds submitted contain less errors than the traditional method resulting in less disqualified bids.
- The eBond is secure an unalterable preventing fraudulent submissions.
- All parties to the bond can be notified of execution simultaneously making this the preferred method of the Surety industry.
- Centralized repository of all Surety Bonds created.
- Allows for a fully electronic bid process and contract management process.

### Are you concerned about Surety Fraud?

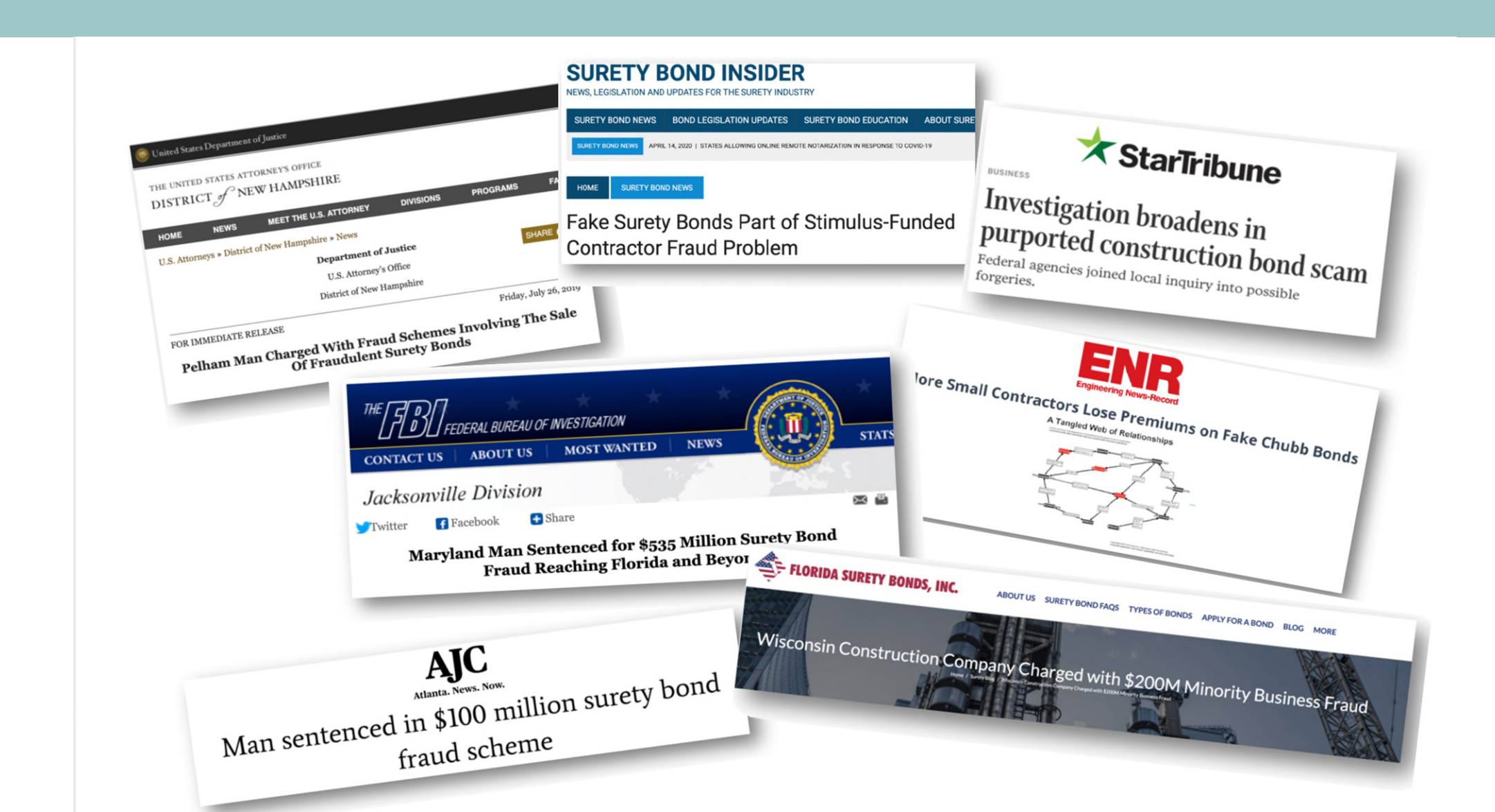

## What is the industry saying?

NASBP and SFAA will continue to support the electronic execution and delivery of surety bonds and to monitor advances in electronic bonding activities to issue helpful, practical guidance to support our members and the surety industry. The associations encourage bond obligees to include the acceptance of electronic bonds in their plans for procurement modernization, keeping in mind that surety bonds remain a critical component of and necessary protection for public procurements.

## How to begin accepting eBonds

- Register with an eBond provider
- Submit the bond forms to be configured
- Notify e-bidding platform to turn ON the ebond feature, if applicable
- Notify business partners you are now accepting eBonds.
- Update bid packages or contract to include the requirement or option to submit an eBond.

## **Questions?**

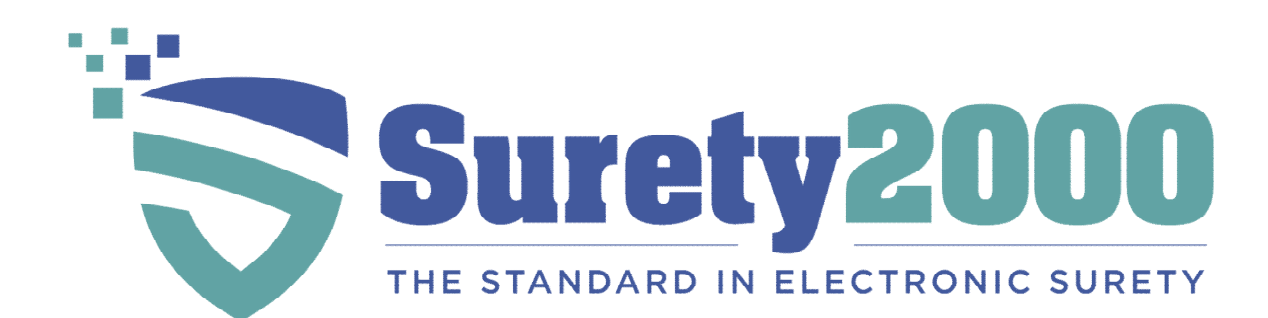

www.surety2000.com

1-800-660-3263

help@surety2000.com

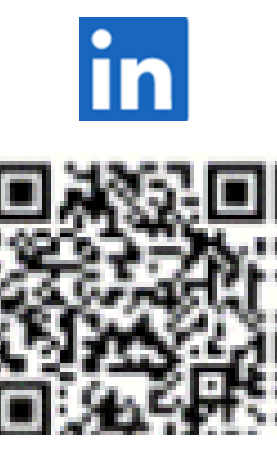

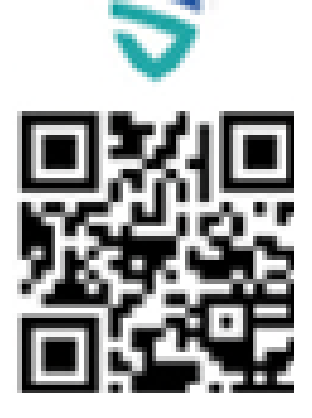